## Drukowanie frekwencji

Wybieramy Dziennik oddziału:

| Dziennik | Dziennik zaj         | ięć innych 🗍 D         | yrektor 🚺 1 | Vauczyciel        | Wychowawca | Wydruki | Pomoc |
|----------|----------------------|------------------------|-------------|-------------------|------------|---------|-------|
|          |                      |                        | !           |                   |            |         |       |
| Lekcja   | Dziennik<br>oddziału | Braki w<br>dziennikach | Uwagi       | Zadania<br>domowe |            |         |       |

Wybieramy naszą klasę, np. 1A i wybieramy Frekwencja:

| 2023/2024     | li  | bane dziennika   | ^ |
|---------------|-----|------------------|---|
| 🖻 📇 Dzienniki | >>  | Opis dziennika   |   |
| 🗄 🤖 1A (I LO) | >>  | Tematy           |   |
| 🗄 🧰 1B (I LO) |     | Tematy           |   |
| 🗄 🤖 1C (I LO) | ~   | przedmiotami     |   |
| 🕀 🧰 1D (I LO) | >>  | Frekwencja       |   |
| 🕀 🧰 1E (I LO) | >>  | Oceny bieżące    |   |
| 🖶 🧰 2A (I LO) | >>  | Sprawdziany      |   |
| 🕀 🧰 2B (I LO) | >>  | Zadania domowe   |   |
| ⊞ 🧰 2C (I LO) | ,,, | Oceny śródroczne |   |

Wybieramy *Podsumowanie frekwencji* (nie musimy zmieniać dat, raport będzie dotyczył początku roku do dnia obecnego – czyli momentu drukowania:

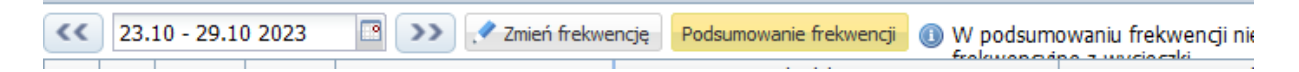

Pobieramy raport w oknie po lewe (strzałeczka w dół):

| Podsumowanie frekwencji 🕕 W | Pobieranie przygotowanych plików 📎                     |  |  |  |  |
|-----------------------------|--------------------------------------------------------|--|--|--|--|
| Poniedziałek 23.10.2023     | (09:35:57) Drukowanie raportu - Podsumowanie frekwencj |  |  |  |  |
| 2 3 4 5 6 7 8               |                                                        |  |  |  |  |

Zestawienie będzie w Excelu. Mamy poniżej dwie karty, nas interesuje Frekwencja Oddział:

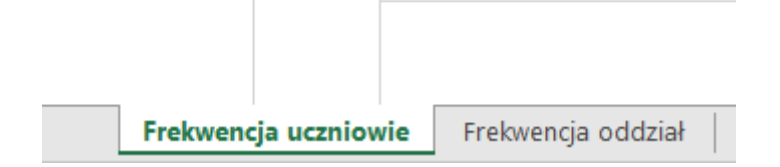